# КОНКУРСНОЕ ЗАДАНИЕ МЕЖРЕГИОНАЛЬНОГО ЧЕМПИОНАТА СЕТЕВОЕ И СИСТЕМНОЕ АДМИНИСТРИРОВАНИЕ

WorldSkills Kazakhstan-2018

# ОПИСАНИЕ МОДУЛЕЙ И ЗАДАНИЙ

Модуль № А, В, С = общая сумма оценок (100 баллов) Участники могут ознакомиться со своей работой до начала конкурса (оборудование, материалы и т.п.)

| Описание модулей «Веб-разработка» | Продолжительность | Количество баллов |
|-----------------------------------|-------------------|-------------------|
|                                   |                   |                   |
|                                   |                   |                   |
| Модуль - А                        | 3 часа            | 40                |
| Среда Linux                       |                   |                   |
| Модуль - В                        | 4 часа            | 40                |
| Среда WINDOWS                     |                   |                   |
| Модуль - С                        | 1 час             | 20                |
| Cisco Packet Tracer               |                   |                   |

# 1 МОДУЛЬ А

# ОПИСАНИЕ ПРОЕКТА И ЗАДАНИЙ

Вы являетесь системным инженером в только что учрежденной компании, которая занимается разработкой корпоративных сайтов.

Вашим заданием является построить новую IT-инфраструктуру для компании. Вся сеть должна быть основана на OC Linux.

Сотрудники должны иметь возможность отправлять электронные письма, а также иметь доступ к файловым ресурсам.

Вы также должны установить удаленный доступ к VPN для фрилансеров, веб-сервер для создаваемых веб-сайтов.

Связь между клиентами и сервером должна всегда шифроваться. Дополнительная информация приведена в приложении.

# часть А1

### РАБОЧЕЕ ЗАДАНИЕ УСТАНОВКА (LNXRTR1, LNXSRV1, LNXSRV2)

Примечание: Пожалуйста, используйте конфигурацию по умолчанию, если вам не предоставили подробной информации.

Базовая ОС Debian была установлена на lnxrtr1, lnxsrv1 и lnxsrv2.

# **РАБОЧЕЕ ЗАДАНИЕ СЕРВЕР LNXRTR1**

- Настроить сервер с именем узла, доменом и IP-адресом, указанным в приложении
  - Установить службы:
    - Маршрутизация
      - Включить маршрутизацию
    - Межсетевой защитный экран (утилита iptables)
      - Разрешить следующие сервисы lnxsrv1 из внешней сети:
        - HTTPS
        - DNS
        - FTPS
        - SMTPS
        - IMAPS
      - Разрешить трафик из внутренней сети и сети DMZ к внешней сети.
      - Разрешить трафик от внутренней сети к DMZ
      - Разрешить следующей трафик от внешней сети по отношению к lnxrtr1
        - OpenVPN
        - Прокси-сервер (Nginx)
      - Разрешить весь трафик от внутренней сети к lnxrtr1
      - Все другие трафики должны быть запрещены.
      - Настроить источник NAT для внутреннего доступа в Интернет из внутренней сети.
      - Статические преобразования NAT
        - 192.168.10.150 <=> 32.54.87.114
      - Протокол DHCP
        - Диапазон для внутренней сети: Диапазон: 172.17.20.100 – 172.17.20.150 Маска подсети: /24 Шлюз: 172.17.20.1
          - DNS: 192.168.10.150
        - DNS-суффикс: site4you.kz
        - Lnxclnt2 всегда должен получать следующий IP-адрес: 172.17.20.95
        - Клиенты должны автоматически регистрировать свое имя с DNS-серверов после того, как им был назначен IP-адрес DHCP-сервером.
    - VPN (OpenVPN)
      - Настроить VPN доступ к внутренней сети. Внешние клиенты должны подключаться к 32.54.87.115
      - Убедитесь, что VPN-клиенты могут получить доступ только к серверу lnxsrv2
      - Использовать диапазон адресов с 10.2.1.1 до 10.2.1.62 для VPN-клиентов
      - Для логина создать пользователя с паролем «Skills39»
      - Использовать сертификат, подписанный lnxsrv2

- Прокси-сервер (Nginx)
  - Настроить обратный SSL прокси-сервер для сайта www.site4you.kz, размещенного на сервере lnxsrv1
  - Для «www.site4you.kz», доступ НТТР должен быть автоматически перенаправлен на НТТРЅ
    - Использовать сертификат, подписанный lnxsrv2
      - Убедиться, что не отображается никакое предупреждение о сертификате
    - Использовать аутентификацию по сертификату клиента для www.site4you.kz Разрешить только клиентские сертификаты, подписанные lnxsrv2

### РАБОЧЕЕ ЗАДАНИЕ СЕРВЕР LNXSRV1

Примечание: Пожалуйста, используйте конфигурацию по умолчанию, если вам не предоставили подробной информации.

- Настроить сервер с именем узла, доменом и IP-адресом, указанным в диаграммах, приведенных в приложении
- Установить сервисы
  - Веб-сервер (Apache2)
    - Установить apache2, включая php5
    - Включить HTTPS
      - Использовать сертификат, подписанный lnxsrv2
        - Убедиться, что не отображается никакое предупреждение о сертификате
  - Создать веб-сайты «www.site4you.kz» и «intranet.site4you.kz»
    - Настроить /webdav для WebDAV
      - Создать и использовать каталог /data/webdav
      - Каталог «/webdav» должен быть доступен только из внутренней сети
    - Показывать на обоих сайтах имя веб-сайта (полное доменное имя) и текущую дату и время (время клиента или время сервера)
    - В качестве основной меры безопасности, убедиться, что Apache2 не подвергает опасности любой заголовок протокола и нижнюю информацию (например, версия, OC,...).
  - DNS (привязка)
    - Убедиться, что оба сайта отображаются на 32.54.87.114 (intranet.site4you.kz) и 32.54.87.115 (www.site4you.kz) из Интернета, который уже связан с IP-адресом lnxsrv1 на lnxrtr1.
      - Запросы от внутренних сетей (Внутренние) для обоих сайтов должны поступать на внутренние IPадреса lnxsrv1 и lnxrtr1 вместо 32.54.87.114 32.54.87.115 /
    - Избегайте использования DNS-сервера в качестве определителя для любого имени домена в Интернете за исключением собственного домена. Например, если клиент в Интернете делает запрос для IP-адреса, скажем, www.google.com, то DNS-сервер не будет выполнять запрос к нему, но сделает его для www.site4you.kz.
      - Для запросов от внутренних клиентов, он будет выполняться, независимо от доменного имени.
      - Пользователи не должны быть в состоянии открыть вредоносные веб-сайты.
      - Пользователь должен быть перенаправлен на страницу перехода, размещенную на lnxsrv1.
        - Страница перехода должна отображаться следующее сообщение: «ВНИМАНИЕ: Сайт, который Вы пытаетесь посетить был отмечен как вредоносный, поэтому доступ к нему был запрещен»
      - Вредоносные домены:
        - download.malware.com

- abcd.bad.net
- dangerous.org
- site.is.malicious.net
- virus1.net virus10.net
- FTP (proftpd)
  - Включить FTPS
    - Использовать сертификат, подписанный lnxsrv2
    - Использовать скрытное шифрование
  - Создать учетную запись пользователя FTP для каждого сайта веб-сервера
    - Пользователь «site4you» с паролем «Skills39»
    - Пользователь «intranet» с паролем «Skills39»
  - Убедиться, что пользователи заперты в соответствующей директории корневого каталога документов сайта.
  - Убедиться, что возможна передача файлов на сервер.
- Почта
  - Вы можете использовать любое программное обеспечение для почтового сервера. Будет применяться функциональное тестирование.
  - Убедитесь, что пользователи от user20 дл user30 имеют доступ через IMAPS и SMTPS
  - Использовать сертификаты, подписанные lnxsrv2 для SSL/TLS шифрования
  - Использовать аутентификацию по сертификату клиента в дополнение к сервисам IMAP и SMTP
  - Создать список рассылки it@site4you.kz
    - пользователи от user20 до user29 должны быть в списке рассылки
  - пользователю user21 не разрешается отправлять электронные сообщения (через SMTP)
  - До окончания вашего проекта убедиться, что вы отправили электронное сообщение пользователям от user20 до user30 и другое сообщение от user30 до user20. Отправить сообщение также от пользователя user20 в списке рассылки
  - Не удалять эти сообщения

# РАБОЧЕЕ ЗАДАНИЕ СЕРВЕР Inxsrv2

Примечание: Пожалуйста, используйте конфигурацию по умолчанию, если вам не предоставили подробной информации.

- Настроить сервер с именем узла, доменом и IP-адресом, указанным в приложении.
- Установить службы
  - Совместный доступ к файлам (Samba)
    - Предоставить доступ к папке «internal»
      - Путь: /data/internal
      - Предоставить доступ только для пользователей от «user1» до «user10»
      - Убедиться, что совместный доступ не отображается в сети браузере клиентов
    - Предоставить доступ к папке «public»
      - Путь: /data/public
      - Включить доступ только для чтения для всех
  - CA (openssl)
    - Настроить как СА
    - Атрибуты СА должны быть установлены следующим образом
      - Код страны: КZ
      - Организация: Site4you
    - Создать корневой СА сертификат
    - Хранить все файлы, относящиеся к СА в /са и убедиться, что ключ СА доступен только корню. (Вам разрешается расположить все в /са или использовать подпапки в /са)

# ЧАСТЬ А2

# РАБОЧЕЕ ЗАДАНИЕ УСТАНОВКА (LNXCLNT1, LNXCLNT2)

Примечание: Пожалуйста, используйте конфигурацию по умолчанию, если вам не предоставили подробной информации.

# **РАБОЧЕЕ ЗАДАНИЕ LNXCLNT1**

Примечание: Пожалуйста, используйте конфигурацию по умолчанию, если вам не предоставили подробной информации.

- Установить базовую ОС и использовать Gnome для GUI.
- Настроить клиента с именем узла, доменом и IP-адресом, указанным в приложении
- Убедиться, что клиент может подключиться к lnxsrv2 (через lnxrtr1) через VPN
- Убедиться, что корневой СА сертификат lnxsrv2 надежный
- Убедиться, что сертификат клиента установлен
- Установить клиент FileZilla FTP
- Установить почтовый клиент Icedove
  - Настроить почтовый ящик пользователя user20
  - Убедиться, что пользователь user20 может отправлять письма пользователю user30
- Убедиться, что клиент может получить совместный доступ к файлам samba.

# **РАБОЧЕЕ ЗАДАНИЕ LNXCLNT2**

Примечание: Пожалуйста, используйте конфигурацию по умолчанию, если вам не предоставили подробной информации.

- Установить базовую ОС и использовать Gnome для GUI
- Настроить клиента с именем узла, доменом и IP-адресом, указанным в приложении
- Убедиться, что корневой СА сертификат lnxsrv2 надежный
- Убедиться, что сертификат клиента установлен
- Установить почтовый клиент Icedove
  - Настроить почтовый ящик пользователя user30
  - Убедиться, что пользователь user30 может отправлять письма пользователю user20
- Убедиться, что клиент может получить внутренний совместный доступ к файлам.
- Установить Cadaver (клиент WebDAV)

# 2 модуль В - среда Windows

# 1.1 ОПИСАНИЕ ПРОЕКТА И ЗАДАНИЙ

Вас наняла на работу в качестве внешнего IT-консультанта компания под названием Skills39, расположенная в Астане. В июле Skills39 выкупила другую компанию, расположенную в Алматы.

Ваша задача заключается в интеграции и перемещении компании в Алматы в Skills39. Вы также должны реализовать решение для удаленного доступа для персонала из сферы продаж, чтобы они могли подключаться к сети компании. Во внутренней сети вы должны сосредоточить некоторые приложения и реализовать некоторые удаленные приложения RemoteApps для особой группы сотрудников.

# 1.2 Краткая спецификация

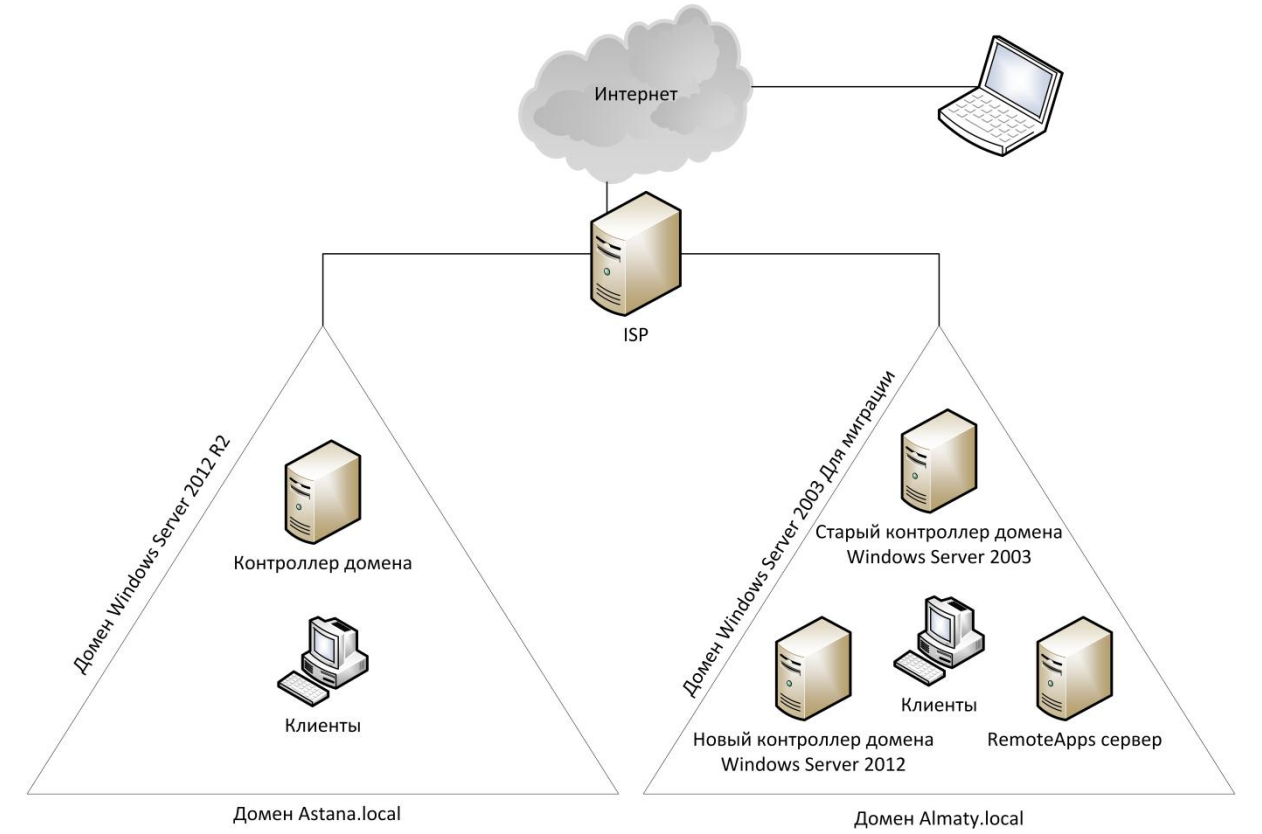

# **1.3 ЧАСТЬ 1** (установка ISP сервера)

#### ПРИМЕЧАНИЕ: Пожалуйста, используйте конфигурацию по умолчанию, если вам не предоставили подробной информации

#### РАБОЧЕЕ ЗАДАНИЕ I-ISP сервер

- Сервер уже предварительно установлен (Windows Server 2012 R2 с GUI)
- Настроить сервер с параметрами, заданными в схеме в конце документа
- НЕ подключать сервер к любому домену, оставить сервер в рабочей группе
- Назвать эту рабочую группу «ISP»

#### маршрутизациЯ и межсетевой защитный экран

Установить и настроить службы LAN-маршрутизации

- Перенести трафик из сети интернет (143.25.0.0) к сети Almaty и Astana, а также в обратном направлении
- Разрешить весь трафик между сетью Almaty и Astana

#### DNS (для сети интернет 143.25.0.0/25)

Установить и настроить службу DNS

- Служба DNS должна быть только на интерфейсе 143.25.0.1
- создать необходимые передовые зоны
- создать А-записи для следующих узлов:
  - da.skills39.net --> 143.25.0.20
  - www.msftncsi.com --> 143.25.0.1
  - dns.msftncsi.com --> 131.107.255.255
- создать для каждой подсети зону обратного просмотра

#### **DHCP** (для сети интернет 143.25.0.0/24)

Установить и настроить службу DHCP

- Диапазон 143.25.0.150 143.25.0.160/24 (Интернет-Клиенты)
- Шлюз по умолчанию 143.25.0.1
- DNS сервер 143.25.0.1
- Служба должна быть только на серверах Интернет интерфейса (143.25.0.1)

#### IIS

Установить и настроить IIS службу

- Создать веб-сайт для www.msftncsi.com
- Создать в корневой папке веб-сайта файл с именем «ncsi.txt»
  - Содержание этого файла должно быть: Microsoft NCSI (не нажимайте enter в конце)
- Проверьте веб-сайт http://www.msftncsi.com/ncsi.txt
  - Должен отображать Microsoft NCSI

# **1.4** ЧАСТЬ 2 (установка домена astana.local)

#### ПРИМЕЧАНИЕ: Пожалуйста, используйте конфигурацию по умолчанию, если вам не предоставили подробной информации

#### РАБОЧЕЕ ЗАДАНИЕ AS-DC сервер

- Сервер уже предварительно установлен (Windows Server 2012 R2 с GUI)
- Настроить сервер с параметрами, заданными в схеме в конце документа
- Изменить правила брандмауэра по умолчанию для разрешения трафика ІСМР (пинг)
- Добавить дополнительный виртуальный жесткий диск (5 Гб), как D: диск

#### Служба каталогов ActiveDirectory

- Установить и настроить службу доменов Active Directory для Astana.local
- Создать следующие глобальные AD группы:
  - AS-SalesUser
  - AS-MktUser
  - AS-ITUser
  - AS-HRUser
  - AS-AcctUser
  - AS-Visitor
  - AS-Manager
- Создать учетные записи пользователей, согласно списку в приложении 1.
  - Система основных имен пользователей определяются политикой компании как «logon@skills39.net»
  - Все пользователи должны быть включены и пароль не должен быть изменен при первом входе
  - Добавить пользователей в обязательную группу

#### DNS

Установить и настроить службу DNS

- Создать также обратную зону для внутренней подсети
- Создать статические А-записи для всех серверов

#### DHCP

Установить и настроить службу DHCP

- Диапазон 172.16.10.150 172.16.10.180/24 (Клиенты)
- Шлюз по умолчанию 172.16.10.1
- DNS сервер 172.16.10.10

#### **PKI**

Установить и настроить службу сертификатов

- Установить только «Источник сертификатов»
- Создать маску для клиентов и серверов
  - Назвать маску «Skills39-ClientServerCert»
  - Поместить маску в Active Directory
  - Установить формат названия темы на «общее название»

#### **GPO**

Установить и настроить интеллектуальное централизованное управление

- Установить следующие настройки
  - Все пользователи должны получить читаемый баннер при входе
    - Название: «Добро пожаловать в Skill39»
    - Сообщение: «Разрешен доступ только авторизованному персоналу»
    - Запретить это сообщение на всех серверах!!!
  - Автоматическое включение сертификата «Skills39-ClientServerCert» для всех клиентов и серверов

- Включить пользователей AS-ITUsers в локальную группу администраторов на всех клиентах OC Windows 8.1
- Отключить использование команд «cmd» и «run» для группы AS-Visitor
- Отключить «Анимацию при первом входе» для всех клиентов ОС Windows 8.1
- Скрыть все локальные диски для группы AS-Visitor
- Создать подробную политику для паролей, требующую 7-символьные несложные пароли для обычных пользователей, 8-символьные сложные пароли для членов группы AS-ITUser
  - Отключить «соблюдение минимального срока действия пароля»
- Все пользователи (кроме AS-ITUsers) в Астане должны иметь ограниченные утилиты для редактирования реестра

#### файловая служба

Настроить пользовательские профили, домашние диски и общие папки

- Домашние папки
  - Создать Домашнюю папку для каждого пользователя
  - Локальный путь на сервере d:\users\homes\%username%
  - Связать Домашнюю папку автоматически с диском Н: <u>\\AS-DC.astana.local\homes\%username%</u>
  - Выделить объём памяти для каждой папки домашнего диска в 20Мб
- Перемещаемые профили
  - Локальный путь на сервере d:\users\profiles\%username%
  - Создать перемещаемые профили для всех пользователей \\AS-DC.astana.local\profiles\%username%
- Общие папки отделов
  - Локальный путь на сервере
    - d:\shares\HR
    - d:\shares\IT
    - d:\shares\Sales
    - d:\shares\Mkt
    - d:\shares\Acct
  - Все пользователи должны иметь разрешение на ЧТЕНИЕ других общих папок отделов (за исключением АССТ), ИЗМЕНЕНИЕ для собственного отдела и ПОЛНЫЙ КОНТРОЛЬ для документов, которые они создают
  - Только пользователи AcctUsers должны видеть и иметь доступ к общей папке Acct
  - Автоматически связывать общую папку отдела (d:\shares) с диском S: \\AS-DC.astana.local\department
  - Исключить ТОЛЬКО .exe и .cmd файлы в общих папках отделов

### РАБОЧЕЕ ЗАДАНИЕ AS-Client

- Клиент уже предустановлен (Windows 8.1 Enterprise Edition)
- Настроить клиент с параметрами, заданными в схеме в конце документа
- Изменить правила брандмауэра по умолчанию для разрешения ІСМР (пинг) трафика
- Установить локальный пароль администратора на Astana16
  - Включить локальную учетную запись администратора
- Подключить компьютер к домену astana.local
- Изменить настройку питания, чтобы клиент никогда не переходил в режим ожидания во время подключения
- Использовать этот клиент для тестирования входа пользователя в систему, профилей, домашнего диска и настроек GPO

### 1.5 ЧАСТЬ 3 (клиент в Интернет)

# ПРИМЕЧАНИЕ: Пожалуйста, используйте конфигурацию по умолчанию, если вам не предоставили подробной информации

#### РАБОЧЕЕ ЗАДАНИЕ AS-Remote

- подключить клиента к внутренней сети
  - Этот клиент уже установлен заранее (Windows 8.1 Enterprise Edition)
  - Настроить клиент с параметрами, заданными в схеме в конце документа
  - Изменить правила брандмауэра по умолчанию для разрешения ІСМР (пинг) трафика
  - Установить локальный пароль администратора на Astana16
    - Включить локальную учетную запись администратора

#### **1.6 ЧАСТЬ 4** (*перемещение домена almaty.local*)

#### ПРИМЕЧАНИЕ: Пожалуйста, используйте конфигурацию по умолчанию, если вам не предоставили подробной информации

#### РАБОЧЕЕ ЗАДАНИЕ AL-DC1 и AL-DC2

Ваше задание заключается в том, чтобы переместить совокупность деревьев almaty.local на тот же уровень, что и в astana.local.

Использовать «WorldSkills2016» для входа в AL-DC2

#### СЛУЖБЫ КАТАЛОГОВ

- Установить новый контроллер домена (AL-DC1). Вы должны установить этот сервер с нуля с операционной системой «Windows Server 2012 R2»
- Настроить сервер с параметрами, заданными в схеме в конце документа
- Установить функциональные уровни домена и совокупности деревьев 2012 R2
- Переместить все роли на новый сервер
- Правильно удалить сервер 2003 из домена
- Удалить DHCP и DNS службу
- Создать условное перенаправление с astana.local
- Создать двухканальное доверие с almaty.local
- Создать AD группы AL-Sales и AL-Marketing и добавить соответствующих пользователей

#### *ОНСР СЛУЖБЫ*

- Переместить все DHCP области на новый сервер
- Любая аренда, опция или резервирование могут не исчезнуть
- Изменить параметр DHCP для DNS сервера AL-DC1

#### Файловые службы

- <u>Переместить все файлы из \\AL-DC2\homes и \\AL-DC2\profiles в новый DC (R-DC1)</u>
  - Все разрешения на общий доступ или NTFS должны быть одинаковыми в новой общей папке
    - Общие папки для нового места должны быть \\AL-DC1\homes и \\AL-DC1\profiles
- Изменить пользователей для доступа к общим папкам напрямую из нового расположения (домашняя и профильная папки)

#### Web CEPBEP

• Переместить сайт http://intranet.almaty.local на новый сервер, так чтобы он реагировал на https://intranet.almaty.local

#### РАБОЧЕЕ ЗАДАНИЕ AL-Client

- Этот клиент заранее не установлен. Вы должны установить его с нуля, с помощью операционной системы «Windows 8.1 Enterprise Edition»
  - Настроить клиент с параметрами, заданными в схеме в конце документа
  - Изменить правила брандмауэра по умолчанию для разрешения ІСМР (пинг) трафика
  - Установить локальный пароль администратора на Astana16
    - Включить локальную учетную запись администратора
- Подключить компьютер к домену almaty.local

- Изменить настройку питания, чтобы клиент никогда не переходил в режим ожидания во время подключения
- Использовать этот клиент для тестирования пользователей Almaty (домашних и профильных)
- Отключить «Анимацию при первом входе»

# 3 модуль C - Cisco Packet Tracer

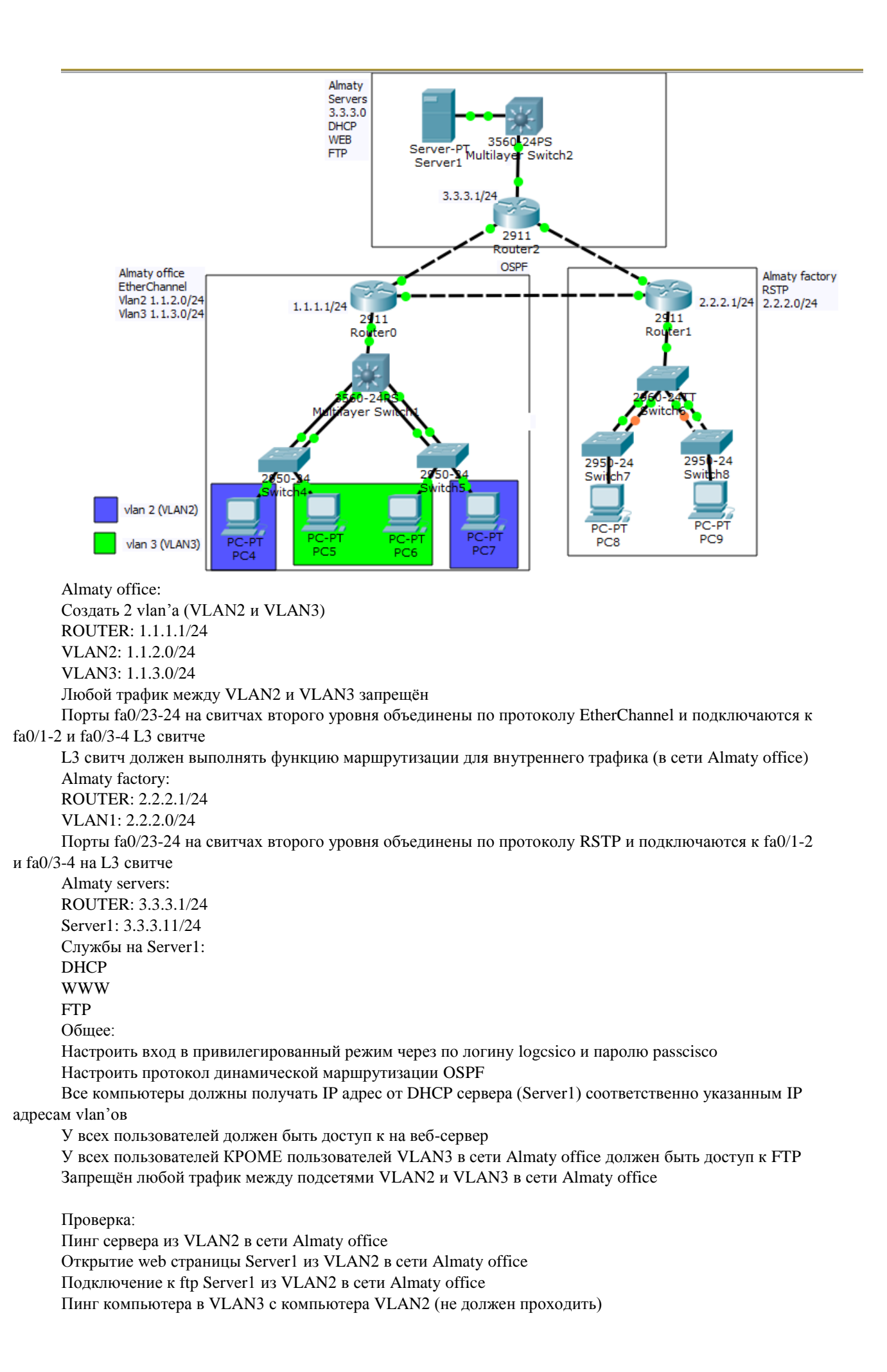

Пинг сервера из VLAN3 в сети Almaty office Открытие web страницы Server1 из VLAN3 в сети Almaty office Подключение к ftp Server1 из VLAN3 в сети Almaty office (не должно быть доступа) Пинг компьютера в VLAN2 с компьютера VLAN3 (не должен проходить) Пинг сервера из сети Almaty factory Подключение к ftp Server1 из сети Almaty factory Пинг VLAN2 и VLAN3 (Almaty office) из сети Almaty factory

Пинг сети Almaty factory из VLAN2 и VLAN3 (Almaty